# Importação e Integração no Sofit View

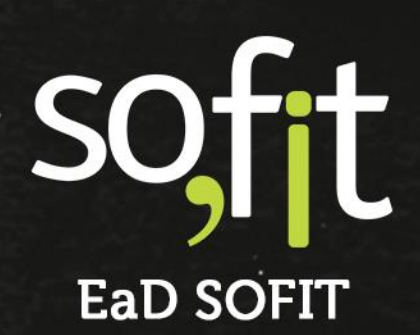

Copyright © SOFIT Software S.A. Todos os direitos reservados.

Nenhuma parte deste documento pode ser copiada, reproduzida, traduzida ou transmitida por qualquer meio eletrônico ou mecânico, na sua totalidade ou em parte, sem a prévia autorização escrita da SOFIT Software S.A., que se reserva o direito de efetuar alterações sem aviso prévio. A SOFIT Software S.A não assume nenhuma responsabilidade pelas consequências de quaisquer erros ou inexatidões que possam aparecer neste documento.

SOFIT Software S.A. Humberto de Campos, 114, Joinville, SC, Brasil, CEP 89.204-220

Soft Gestão de Frotas

1

# Índice

| Índice                                   | . 2 |
|------------------------------------------|-----|
|                                          |     |
| Importação e Integração no Sofit View    | . 3 |
| Como funciona a Importação manual?       | 3   |
| Como funciona a Importação Automatizada? | 5   |
| Como funciona a Integração?              | 5   |

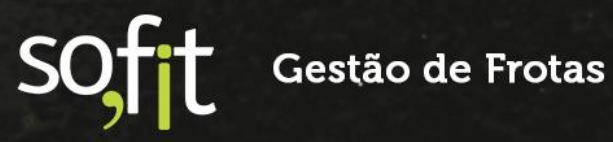

### Importação e Integração no Sofit View

#### Como funciona a Importação manual?

Para o sistema, uma importação é a transferência de dados de um arquivo compatível com os formatos aceitos pelo sistema através do importador.

Dessa forma, você pode importar dados de planilhas sem a necessidade de um desenvolvedor.

Os arquivos aceitos pelo sistema são .csv, .txt, .xls, xlsx com até 5.000 linhas.

Para realizar a importação no sistema é necessário enviar para o Supor Sofit uma planilha no formato Excel, contendo todos os dados da fatura que deseja importar. Após isto, o suporte realiza o mapeamento do arquivo e cria um importador, vinculando os campos do sistema com os dados do arquivo.

Um novo arquivo é gerado e nele constará colunas com nomes específicos para executar a importação. Estes nomes não podem ser alterados.

Você deve utilizar este arquivo como meio principal para enviar as informações para dentro do Sofit View, inserindo nos campos os dados solicitados pelas colunas.

Após efetuar este processo, selecione importar no menu principal e clique no importador desejado.

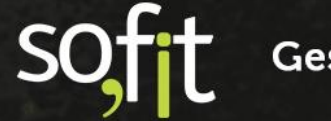

Gestão de Frotas

Guia de Referência – Importação e Integração

| (            | ofit View                   | 🕽 Gerenciar 🔻 | 🛷 Lançar 👻 | Importar     | 🛃 Analisar 👻 |  |  |
|--------------|-----------------------------|---------------|------------|--------------|--------------|--|--|
| 4            | ک<br>Importações            |               |            |              |              |  |  |
| i            |                             | 1             |            |              |              |  |  |
| 🆺 Importação |                             |               |            | ↓† Descrição |              |  |  |
|              | CTF - Abastecimentos        |               |            |              |              |  |  |
|              | Importação Sem Parar        |               |            |              |              |  |  |
|              | Ticket - Abastecimentos     |               |            |              |              |  |  |
|              | Exibindo 1 - 3 de 3 registr | os.           |            |              |              |  |  |

Clique em executar no canto superior direito da tela.

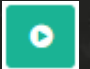

Selecione o arquivo e confirme.

| Executar importação                                                                                                    | × |
|----------------------------------------------------------------------------------------------------|---|
| Clique aqui para selecionar um arquivo ou arraste<br>um arquivo para cá<br>Os formatos aceitos são: <b>.csv, .txt, .xls ou .xlsx</b> , com até <b>5.000</b><br>linhas. |   |
| Arquivo selecionado: Abastecimentos.xlsx                                                                                                    |   |
| ×                                                                                                    | • |

O sistema irá processar todos dados. Depois de finalizado, atualize a página do navegador.

Acesse o registro da importação através do campo processos de importação.

Ao clicar em sua identificação a página é redirecionada.

Soft Gestão de Frotas

| Processos de                   | Processos de Importação    |                  |                           |                    |                      |                 |  |  |  |
|--------------------------------|----------------------------|------------------|---------------------------|--------------------|----------------------|-----------------|--|--|--|
| ↓† Nome                        | <b>↓</b> ↑ Nome do arquivo | 🔱 Data de início | <b>↓『</b> Data de término | <b>↓† Situação</b> | <b>↓</b> ↑ Registros | <b>↓† Erros</b> |  |  |  |
| PIM-000355                     | Despesas_ve_culos_Abastec  | 17/11/2021 16:14 | 17/11/2021 16:14          | Finalizado         | 0                    | 0               |  |  |  |
| PIM-000022                     | Abastecimento_padrao.xls   | 10/06/2021 17:33 | 10/06/2021 14:33          | Finalizado         | 1                    | 0               |  |  |  |
| PIM-000021                     | Abastecimento_padrao.xls   | 10/06/2021 17:30 | 10/06/2021 14:30          | Finalizado         | 1                    | 0               |  |  |  |
| PIM-000020                     | production_2183_162335664  | 10/06/2021 17:28 | 10/06/2021 14:28          | Finalizado         | 1                    | 1               |  |  |  |
| Exibindo 1 - 4 de 4 registros. |                            |                  |                           |                    |                      |                 |  |  |  |

Nesta página, analise a situação da importação e verifique se todas as informações estão corretas, caso contrário, corrija os dados com erro.

| Re | Registros da Importação 🗸 🗸    |          |                                                           |        |           |      |
|----|--------------------------------|----------|-----------------------------------------------------------|--------|-----------|------|
| 1  | Exibindo 1 - 5 de 5 registros. |          | Τ                                                         | odos 🔳 | Sucesso 📀 | Erro |
|    | Nome                           | Situação | Mensagem                                                  |        | Ações     |      |
|    | DES-001551                     | ۲        | Registro com Identificador 1551 atualizado com sucesso.   | -      | / 1       |      |
|    | DES-001552                     | ۲        | Registro com identificador '1552' atualizado com sucesso. |        | /         |      |
|    | DES-001553                     | ۲        | Registro com Identificador 1553 atualizado com sucesso.   | - 1    | /         |      |
|    | DES-001554                     | ۲        | Registro com Identificador 1554 atualizado com sucesso.   |        | / 0       |      |

Após este procedimento, sua importação estará registrada no Sofit View.

#### Como funciona a Importação Automatizada?

Para o sistema, a importação automatizada é realizada por um servidor FTP (File Transfer Protocol), significa Protocolo de Transferência de Arquivo.

Servidores FTP são os aplicativos de software que permitem a transferência de arquivos de um dispositivo para outro, ou seja, a empresa solicitante envia o arquivo para um servidor FTP e o Sofit View encontra e importa o arquivo com os dados para dentro do sistema, gerando mais segurança e assertividade nas informações.

Para este procedimento, também é necessário a criação de um importador pelo Suporte Sofit, porém, após a criação do importador, o Sofit View buscará o arquivo postado pelo cliente no servidor e importará os dados no sistema de forma automática.

#### Como funciona a Integração?

Para o sistema, uma integração é quando uma plataforma ou ferramenta digital consegue enviar dados ao sistema de forma automática, otimizando tempo e processo.

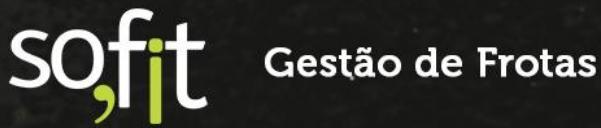

Neste método, você não precisa importar arquivos de forma manual, eliminando a possibilidade de divergências e dados inconsistentes. Todas as informações geradas pelo sistema são do dia anterior, pois o cálculo é feito na madrugada.

Também há a possibilidade de efetuar ajustes na integração, caso queira que modifique alguma informação.

Possuímos integrações via webservice com cartões de abastecimento, sistemas de estacionamento, rastreamento, telemetria e locadores. Há também a possibilidade de integrar com sistemas ERP conforme demanda do time de desenvolvimento.

Para saber mais detalhes sobre os métodos de integração e importação do Sofit View entre em contato com o suporte Sofit.

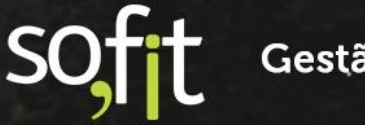

Gestão de Frotas

# soft

# Gestão de Frotas

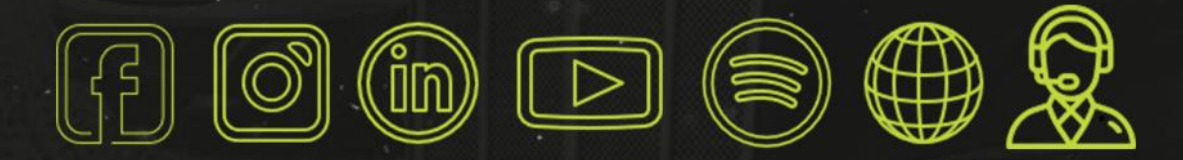

## sofit4.com.br